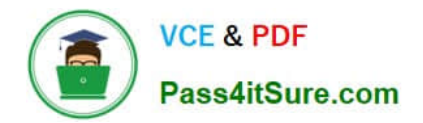

77-420<sup>Q&As</sup>

Excel 2013

# Pass Microsoft 77-420 Exam with 100% Guarantee

Free Download Real Questions & Answers **PDF** and **VCE** file from:

https://www.pass4itsure.com/77-420.html

100% Passing Guarantee 100% Money Back Assurance

Following Questions and Answers are all new published by Microsoft Official Exam Center

Instant Download After Purchase

100% Money Back Guarantee

- 😳 365 Days Free Update
- 800,000+ Satisfied Customers

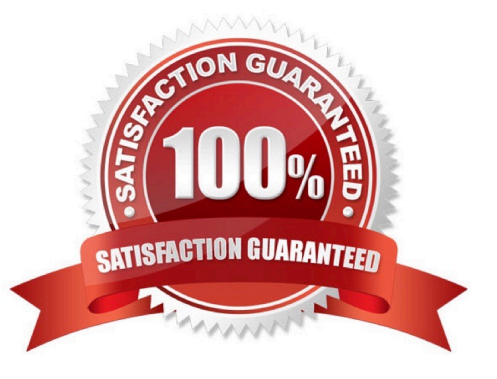

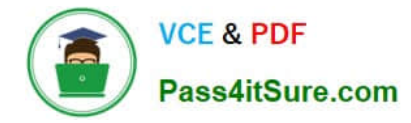

Add conditional formatting.

Color Scales: Green –White-Red Color Scale

Midpoint: Percentile, "70"

Maximum: Number, "25"

Correct Answer: Use the following steps to complete this task in explanation:

Step 1:Click cell C3

Step 2:Shift-Click cell S25.

Step 3:On the Home tab, under Format, choose Conditional Formatting, and choose New Rule...

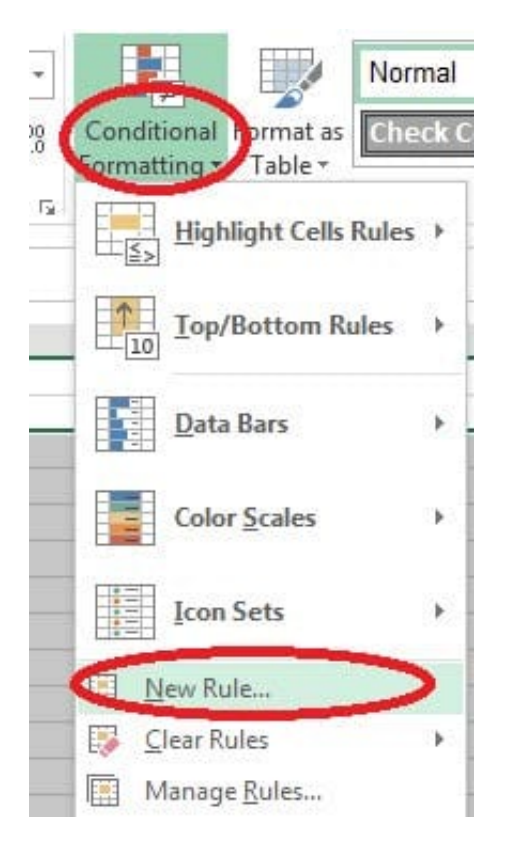

Step 4:In the New Formatting Rule dialog box set Format Style to: 3-Color Scale, and set Minimum Color to Green. Step 5:In the same dialog box set Midpoint type to Percentile, set Midpoint Value to 70, and set Midpoint Color to White. Also set Maximum Type to Number, Maximum value to 25, and Maximum Color to Red. Finally click OK.

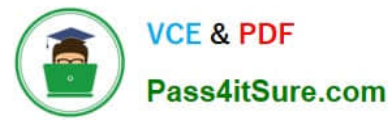

| elect a R       | luie Type:              | 200 22     |                  |     |                 |
|-----------------|-------------------------|------------|------------------|-----|-----------------|
| - Form          | at all cells based on t | heir volue | **               |     |                 |
| - Form          | at only cells that cont | ain        |                  |     |                 |
| Form            | at only top or bottom   | ranked     | /alues           |     |                 |
| - Form          | at only values that are | e above o  | or below average |     |                 |
| - Ike a         | formula to determin     | e which c  | ells to format   |     |                 |
| - osc a         | Tormala to acterian     | c which c  | cons to ronnat   |     |                 |
| dit the F       | Rule Description:       |            |                  |     |                 |
| Format          | all cells based on the  | invalues   |                  |     |                 |
| F <u>o</u> rmat | Style: 3-Color Scale    |            | $\mathbf{D}$     |     |                 |
|                 | Minimum                 |            | Midpoint         |     | Maximum         |
| Type:           | Lowest Value            | -          | Percentile       | -   | Highest Value 👻 |
| Value           | I owest value)          | <b></b>    | 50               | Fil | (Highest value) |
| Color           | (correst funde)         |            |                  |     | (ingrese voide) |
| <u>C</u> unn.   | Thomas Coloma           |            | -                |     | <b></b>         |
| Preview         | Theme Colors            |            |                  |     |                 |
|                 |                         |            |                  | ſ   |                 |
|                 |                         |            |                  | L   | Cancer          |
| -               |                         |            | -                | -   |                 |
| -               |                         |            |                  |     |                 |
|                 | Standard Colors         |            |                  |     |                 |
|                 |                         |            |                  |     |                 |
|                 | 🚷 More Color-           |            |                  |     |                 |
|                 | G                       | reen       |                  |     |                 |

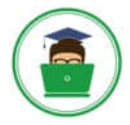

|                                                 | _                                                                     |                       |             |  |
|-------------------------------------------------|-----------------------------------------------------------------------|-----------------------|-------------|--|
| elect a Rul                                     | e Type:                                                               |                       |             |  |
| ► Format                                        | all cells based on the                                                | ir values             |             |  |
| ► Format                                        | only cells that contain                                               | 1                     |             |  |
| ► Format                                        | only top or bottom ra                                                 | inked values          |             |  |
| ► Format                                        | only values that are a                                                | bove or below average |             |  |
| ► Format                                        | only unique or duplic                                                 | ate values            |             |  |
| ► Use a fo                                      | ormula to determine v                                                 | which cells to format |             |  |
| dit the Rul<br>Format all<br>Format Sty         | e Description:<br>I <b>cells based on their</b><br>/le: 3-Color Scale | values:               |             |  |
|                                                 | the treatment of                                                      |                       | 6.0.3 (100) |  |
| M                                               | linimum                                                               | Midpoint              | Maxingin    |  |
| M<br><u>T</u> ype: L                            | linimum<br>owest Value                                                | Percentile            | Number      |  |
| M<br><u>T</u> ype: L<br><u>V</u> alue: (l       | linimum<br>owest Value<br>Lowest value)                               | Percentile            | Number      |  |
| M<br>Type: L<br>Value: (1<br>Color:             | linimum<br>owest Value<br>Lowest value)                               | Percentile            | Number      |  |
| M<br>Type: L<br>Value: (l<br>Color:<br>Preview: | linimum<br>owest Value<br>Lowest value)                               | Percentile            | Number      |  |

Create a table and modify the table styles. Cell range B6:F29 Table Style Medium 4 Enable the First Column Style

Correct Answer: Use the following steps to complete this task in explanation:

Step 1:Click cell B6, and Shift-click cell F29.

Step 2:Click theInserttab, and click the Table button.

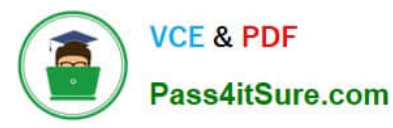

| XI      | 3 5.                  | Ì                     |             |                  |                              |                               |                                                 |
|---------|-----------------------|-----------------------|-------------|------------------|------------------------------|-------------------------------|-------------------------------------------------|
| FILE    | но                    | ME                    | INS         | SERT             | PAGE LA                      | AYOUT                         | FORMULAS                                        |
| PivotTa | ble Reco<br>Piv<br>Ta | mmer<br>otTab<br>bles | nded<br>les | Table            | Pictures                     | Online<br>Pictures<br>Illustr | C Shapes *<br>C SmartArt<br>Screensho<br>ations |
| C6      |                       | • :                   |             | Table            | (Ctrl+T)                     |                               |                                                 |
| 1       | A                     | В                     |             | Create<br>ana yz | e a table to<br>ze related o | organize<br>lata.             | and                                             |
| 1       |                       |                       |             | Table            | s make it e                  | asy to so                     | rt, filter,                                     |
| 2       |                       |                       |             | andfu            | ormal dala                   | within a                      | sheet.                                          |
| 4       |                       |                       |             | 0 T              | ell me mo                    | re                            | -                                               |
| S7.76   |                       |                       | 4           |                  |                              |                               |                                                 |

Step 3:In the Create Table dialog box click OK.

| ur table? |
|-----------|
|           |
| aders     |
|           |

Step 4:In the Design tab, Table Styles select Table Style Medium 4.

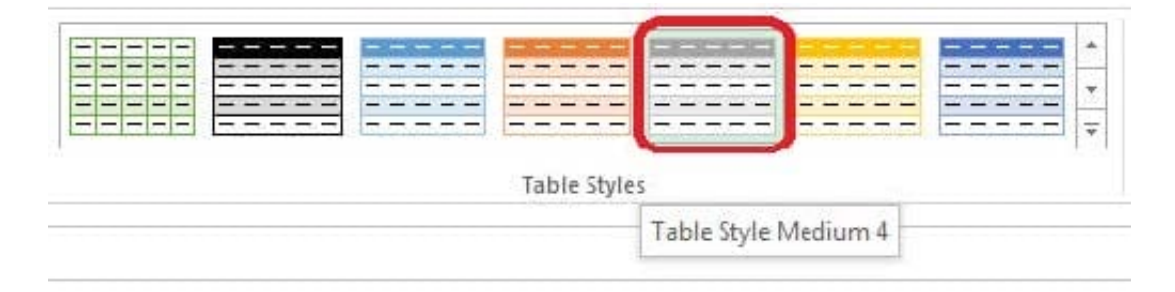

Step 5:In the Design tab enable First Column.

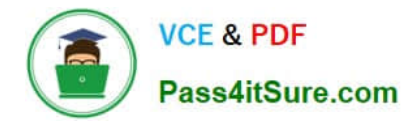

| VIEW                     | DESIGN                          |                                                                                    |   |   |   |      |          |   |   |                                       |
|--------------------------|---------------------------------|------------------------------------------------------------------------------------|---|---|---|------|----------|---|---|---------------------------------------|
| ☑ Hea<br>□ Tota<br>☑ Ban | ader Row<br>al Row<br>nded Rows | First Column Filter Button Filter Button Filter Button Filter Button Filter Button |   |   |   | Tabl | e Styles |   |   | · · · · · · · · · · · · · · · · · · · |
| Н                        | I                               | First Column<br>Display special formatting for the<br>first column of the table.   | M | N | 0 | P    | Q        | R | S | T                                     |

Modify the cell alignment settings.

Cell range B3:B25

Horizontal: Right (Indent)

Correct Answer: Use the following steps to complete this task in explanation:

Step 1:Click cell B3.

Step 2:Shift-click cell B25

Step 3:Right-click somewhere in the B3-B25 cell range, and choose Format Cells from the context menu.

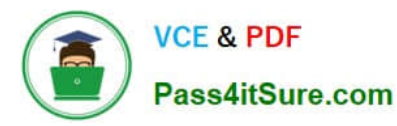

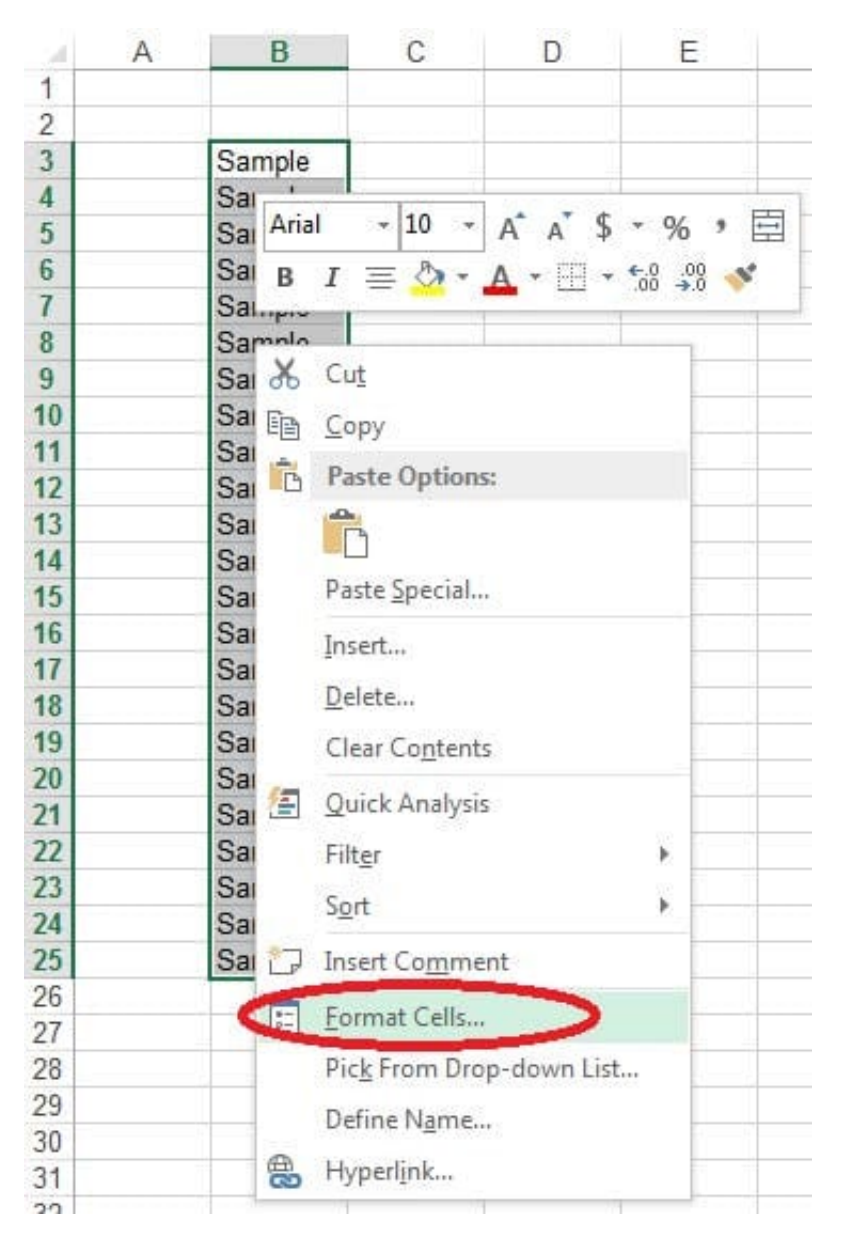

Step 4:In the Format Cells dialog box click the Alignment Tab, change Horizontal: to Right (Indent), change Indent: to 1, and then click the OK button.

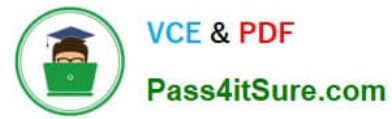

|                        | 0.14   |         |
|------------------------|--------|---------|
| ext algnment           | Orier  | ntation |
| Horizontal             |        | • · · . |
| Right (Indent) Indent: | т      | · ·     |
| Vertical:              | e      | Tert •  |
| Bottom                 | X<br>t | icat    |
| Justify distributed    |        | •       |
| ext control            |        | •       |
| Wrap text              | 0      | Degrees |
| Shrin <u>k</u> to fit  | -      |         |
| Merge cells            |        |         |
| light-to-left          |        |         |
| Text direction:        |        |         |
| Context 💌              |        |         |
|                        |        |         |
|                        |        |         |
|                        |        |         |
|                        |        |         |

Modify the document property.

MathTracker.xlsx

Subject "Homework"

Correct Answer: Use the following steps to complete this task in explanation:

Step 1:Click the File menu.

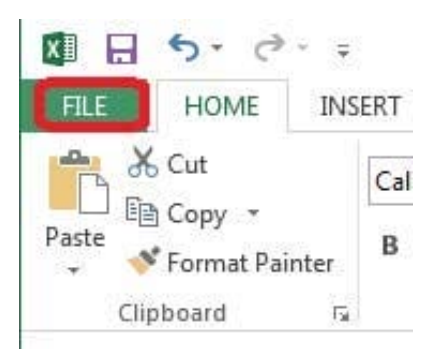

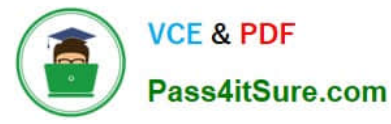

# Step 2:Select Info (if necessary) and click Show All Properties,

| $\bigotimes$             |                         |                                                                                                    | Book1 - Excel                                                |                                                             |
|--------------------------|-------------------------|----------------------------------------------------------------------------------------------------|--------------------------------------------------------------|-------------------------------------------------------------|
| Info<br>New<br>Open      | Info<br>Book1           |                                                                                                    |                                                              |                                                             |
| Save<br>Save As<br>Print | Protect<br>Workbook *   | Protect Workbook<br>Control what types of changes people can make to this workbook.                                                                                                    | Properties *<br>Size<br>Title<br>Tags<br>Categories          | <b>11.4KB</b><br>Add a title<br>Add a tag<br>Add a category |
| Share<br>Export<br>Close | Check for<br>Issues ~   | Inspect Workbook<br>Before publishing this file, be aware that it contains:<br>Document properties, author's name and absolute path<br>Hidden rows<br>Active Filters<br>Content that people with disabilities are unable to read | Related Dates<br>Last Modified<br>Created<br>Last Printed    | Today, 9:20 PM<br>Yesterday, 7:08 PM                        |
| Account<br>Options       | Manage<br>Versions •    | Versions<br>Today, 9:20 PM (autosave)<br>Today, 9:08 PM (autosave)<br>Today, 8:50 PM (autosave)<br>Today, 8:38 PM (autosave)<br>Today, 6:44 PM (autosave)                                                                        | Related Peopl<br>Author<br>Last Modified By<br>Related Docur | e<br>Add an author<br>Add an author<br>Admin<br>ments       |
|                          | Browser View<br>Options | Browser View Options<br>Pick what users can see when this workbook is viewed on the Web.                                                                                                    | Show All Propertie                                           | <u></u>                                                     |

# Step 3:In the Subject textbox type: HomeWork and click theReturn button.

| )  |            |                                                                 | Book1 - Excel  |                     |
|----|------------|-----------------------------------------------------------------|----------------|---------------------|
|    | Info       |                                                                 |                |                     |
| i. | Pook1      |                                                                 |                |                     |
| 1  | BOOKT      |                                                                 |                |                     |
|    | Δ          | Protect Workbook                                                | Properties *   |                     |
|    | Destant    | Control what types of changes people can make to this workbook. | Size           | 11.4KB              |
| As | Workbook * |                                                                 | Title          | Add a title         |
|    |            |                                                                 | Tags           | Add a tag           |
|    |            |                                                                 | Comments       | Add comments        |
|    | EN         | Inspect Workbook                                                | Template       |                     |
|    | () I       | Before publishing this file be aware that it contains:          | Status         | Add text            |
| t  | Check for  | Document properties author's name and absolute path             | Categories     | Add a category      |
|    | Issues *   | <ul> <li>Hidden rows</li> </ul>                                 | Subject        | HomeWork            |
|    | 5          | Active Filters                                                  | Hyperlink Base | Add text            |
|    |            | Content that people with disabilities are unable to read        | Company        | Specify the company |

### **QUESTION 5**

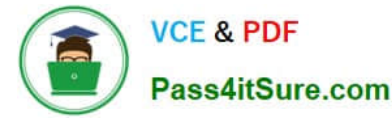

Formula.

Find themaximum homework score for each student.

Cell rangeE7:E29

Use Function MAX

Number 1: maximum homework score for each student on "Section 3" worksheet.

Correct Answer: Use the following steps to complete this task in explanation:

Step 1: Click cellE7, and the click the Insert Function Button.

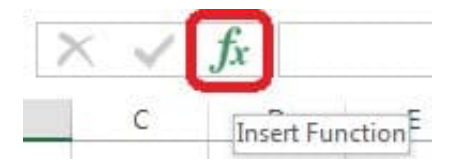

Step 2: In the Insert Function dialog box select Category Statistical, select function MAX, and click OK.

| Insert Function                                                   | 8 X            |
|-------------------------------------------------------------------|----------------|
| Search for a function:                                            |                |
| Type a brief description of what you want to do and then click Go | <u>G</u> o     |
| Or select a category: Statistical                                 |                |
| Select a function:                                                |                |
| LOGNORM.DIST<br>LOGNORM.INV<br>MAX                                | ^              |
| MAXA<br>MEDIAN<br>MIN<br>MINA                                     |                |
| MAX(number1,number2,)                                             |                |
| Returns the largest value in a set of values. Ignores logical va  | lues and text. |
| Help on this function OK                                          | Cancel         |

The function Arguments Dialog box appears:

Step 3: Click on the Section 3 tab (left bottom part of the window).

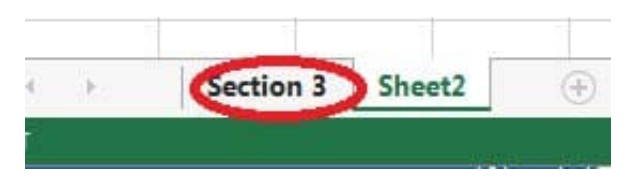

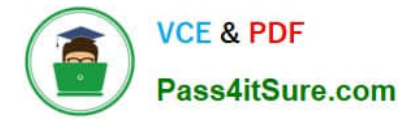

Step 4: Locate the data for the first student. This well be cell range C2 to N2. Click C2 and then Shift-click cell N2. Then click the OK button.

| 027          | 2             | 4        | 6                      | 8                       | 10                           | 12                           | 14                   | 16            | 18    | 20  | 22  | 24  |
|--------------|---------------|----------|------------------------|-------------------------|------------------------------|------------------------------|----------------------|---------------|-------|-----|-----|-----|
| 0255         | 1             | 2        | 3                      | 4                       | 5                            | 6                            | 1                    | 8             | 9     | 10  | 11  | 12  |
| 431          | 5             | 10       | 15                     | 20                      | 25                           | 30                           | 35                   | 40            | 45    | 50  | 55  | 60  |
| Function Arg | juments       |          |                        |                         |                              |                              |                      | 8             | x     | 20  | 22  | 24  |
| ΜΔΥ          |               |          |                        |                         |                              |                              |                      |               |       | 10  | 11  | 12  |
| Mev.         |               |          |                        |                         | (em)                         |                              |                      |               |       | 50  | 55  | 60  |
|              | Number1       | Sectio   | on 3'!C2:N2            |                         | = {2                         | 2,4,6,8,10,12,1              | 4,16,18,20,2         | 2,24}         |       | 90  | 99  | 108 |
|              | Number2       |          |                        |                         | - n                          | umber                        |                      |               |       | 130 | 143 | 156 |
|              |               |          |                        |                         |                              |                              |                      |               |       | 170 | 187 | 204 |
|              |               |          |                        |                         |                              |                              |                      |               |       | 210 | 231 | 252 |
|              |               |          |                        |                         |                              |                              |                      |               |       | 250 | 275 | 300 |
|              |               |          |                        |                         |                              |                              |                      |               |       | 290 | 319 | 348 |
| Datums the   | largert value | in a cat | of values Inc.         | orec logica             | = 2<br>Lyphuer and :         | 4<br>taut                    |                      |               |       | 330 | 363 | 396 |
| Ketuins the  | largest value | in a sec | or values, ty i        | ores rogica             | i values allu                |                              |                      |               |       | 370 | 407 | 444 |
|              |               | Num      | ber1: numbe<br>text ru | r1,number<br>imbers for | 2, are 1 to 2<br>which you w | 255 numbers<br>ant the maxin | enpty cells,<br>num. | logical value | s, or | 410 | 451 | 492 |
|              |               |          |                        |                         |                              |                              |                      |               |       | 450 | 495 | 540 |
|              |               |          |                        |                         |                              |                              |                      |               |       | 490 | 539 | 588 |
| Formula res  | ult = 24      |          |                        |                         |                              |                              |                      |               |       | 530 | 583 | 636 |
| Help on this | function      |          |                        |                         |                              | 1                            | ОК                   | Cance         |       | 570 | 627 | 684 |
|              |               |          |                        |                         |                              |                              |                      |               |       | 610 | 671 | 722 |

Step 5: Copy cellE7 downwards until cellE29.

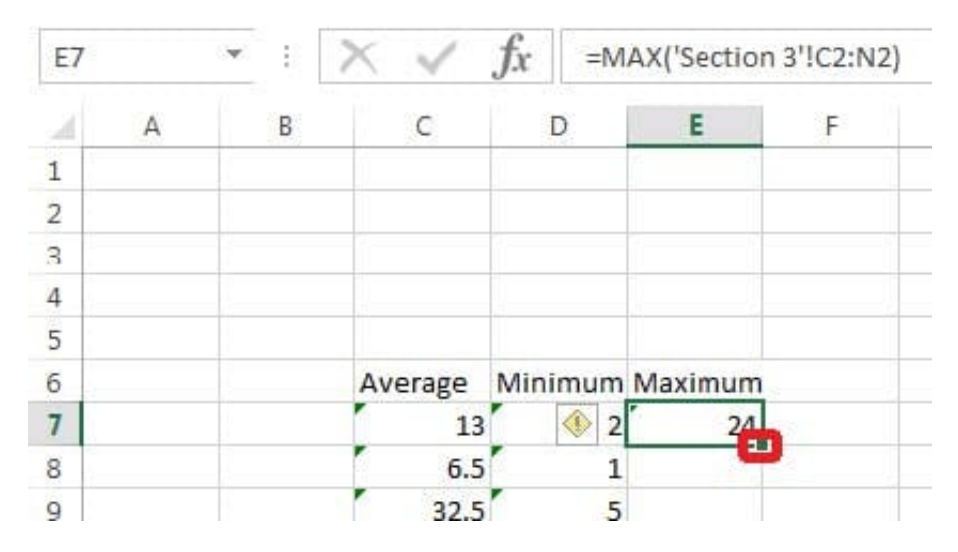

Result will be like:

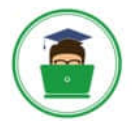

| Average | Minimum | Maximum |
|---------|---------|---------|
| 13      | 2       | 24      |
| 6.5     | 1       | 12      |
| 32.5    | 5       | 60      |
| 13      | 2       | 24      |
| 6.5     | 1       | 12      |
| 32.5    | 5       | 60      |
| 58.5    | 9       | 108     |
| 84.5    | 13      | 156     |
| 110.5   | 17      | 204     |
| 136.5   | 21      | 252     |
| 162.5   | 25      | 300     |
| 188.5   | 29      | 348     |
| 214.5   | 33      | 396     |
| 240.5   | 37      | 444     |
| 266.5   | 41      | 492     |
| 292.5   | 45      | 540     |
| 318.5   | 49      | 588     |
| 344.5   | 53      | 636     |
| 370.5   | 57      | 684     |
| 396.5   | 61      | 732     |
| 422.5   | 65      | 780     |
| 448.5   | 69      | 828     |
| 474.5   | 73      | 876     |

77-420 PDF Dumps

77-420 VCE Dumps

77-420 Study Guide